**Virtual Private Network** 

## **Primeiros passos**

 Edição
 01

 Data
 21-01-2025

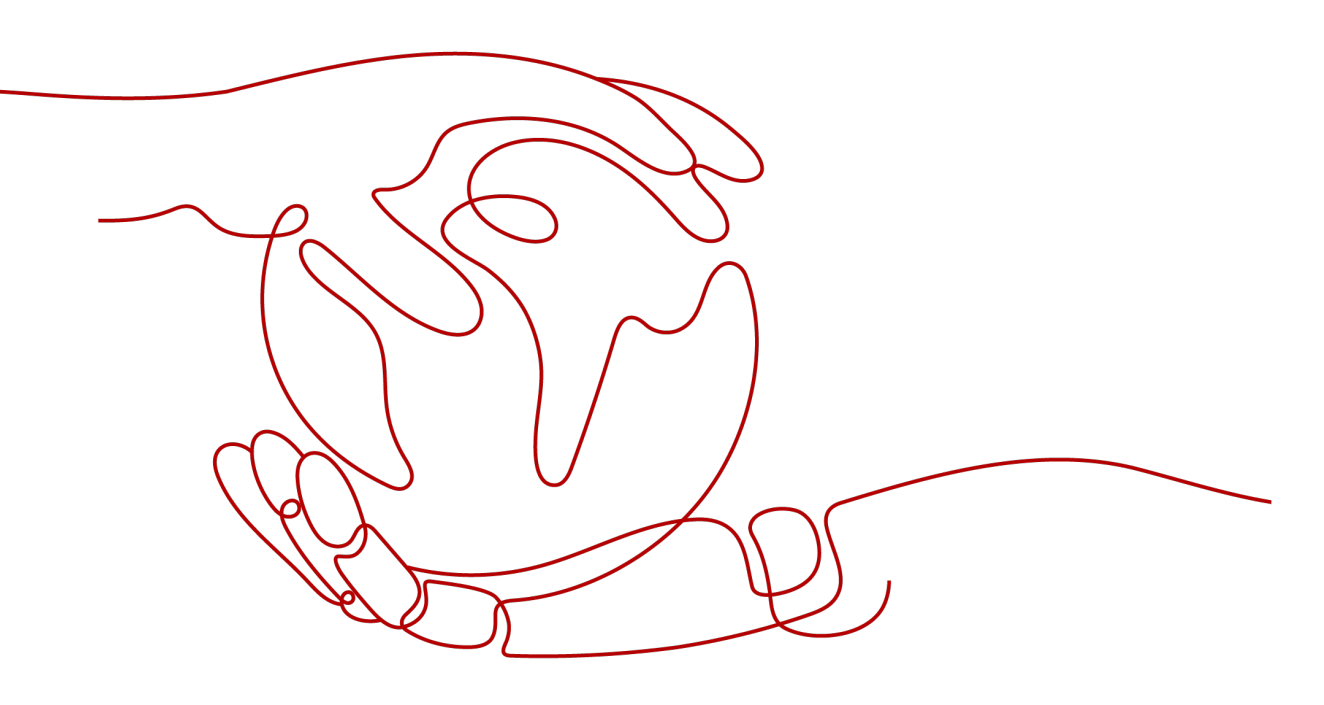

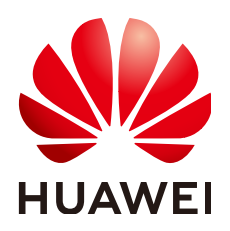

HUAWEI TECHNOLOGIES CO., LTD.

#### Copyright © Huawei Technologies Co., Ltd. 2025. Todos os direitos reservados.

Nenhuma parte deste documento pode ser reproduzida ou transmitida em qualquer forma ou por qualquer meio sem consentimento prévio por escrito da Huawei Technologies Co., Ltd.

#### Marcas registadas e permissões

#### HUAWEI e outras marcas registadas da Huawei são marcas registadas da Huawei Technologies Co., Ltd. Todos as outras marcas registadas e os nomes registados mencionados neste documento são propriedade dos seus respectivos detentores.

#### Aviso

Os produtos, serviços e funcionalidades adquiridos são estipulados pelo contrato feito entre a Huawei e o cliente. Todos ou parte dos produtos, serviços e funcionalidades descritos neste documento pode não estar dentro do âmbito de aquisição ou do âmbito de uso. Salvo especificação em contrário no contrato, todas as declarações, informações e recomendações neste documento são fornecidas "TAL COMO ESTÁ" sem garantias, ou representações de qualquer tipo, seja expressa ou implícita.

As informações contidas neste documento estão sujeitas a alterações sem aviso prévio. Foram feitos todos os esforços na preparação deste documento para assegurar a exatidão do conteúdo, mas todas as declarações, informações e recomendações contidas neste documento não constituem uma garantia de qualquer tipo, expressa ou implícita.

### Huawei Technologies Co., Ltd.

- Endereço: Huawei Industrial Base Bantian, Longgang Shenzhen 518129 People's Republic of China
- Site: <u>https://www.huawei.com</u>
- Email: <u>support@huawei.com</u>

## **1** Preparações

Antes de usar a VPN, faça as seguintes preparações:

#### Registrar-se com a Huawei Cloud e conclusão da autenticação de nome real

Pule esta parte se você já tiver uma conta da Huawei Cloud. Se você não tiver uma conta da Huawei Cloud, execute as seguintes etapas para criar uma:

- 1. Visite o site oficial da Huawei Cloud e clique em Register.
- 2. Conclua o registro conforme solicitado. Para obter detalhes, consulte **Registro da Huawei Cloud**.

Se seu registro for bem-sucedido, o sistema redireciona-o automaticamente para sua página de informações pessoais.

3. Conclua a autenticação de nome real seguindo as instruções em Autenticação de nome real.

#### Recarregar sua conta

Certifique-se de que o saldo da sua conta é suficiente.

• Para obter detalhes sobre os preços da VPN, consulte **Detalhes de preços**.

# **2** Configuração de VPN da edição Enterprise para conectar um data center local e uma VPC

## 2.1 Visão geral

#### **Regiões suportadas**

AP-Bangkok, CN-Hong Kong, AP-Singapore, AP-Jakarta, TR-Istanbul, LA-Mexico City1 e LA-Mexico City2

#### Cenário

Para atender aos requisitos de desenvolvimento de negócios, a empresa A precisa implementar a comunicação entre seu data center local e sua VPC. Nesse caso, a empresa A pode usar o serviço de VPN para criar conexões entre o data center local e a VPC, conforme mostrado em Figura 2-1.

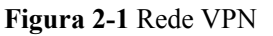

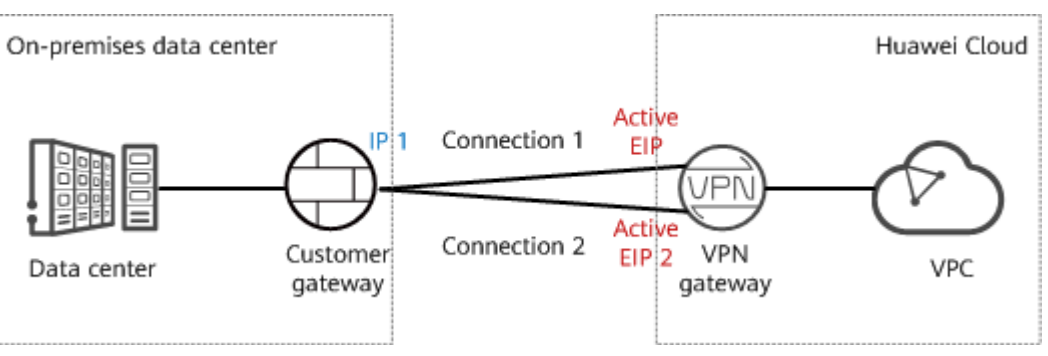

Esta solução tem os seguintes requisitos no data center local e no dispositivo de gateway do cliente:

- O dispositivo de gateway do cliente deve oferecer suporte aos protocolos IKE e IPsec padrão.
- O gateway do cliente tem um endereço IP público estático.

• As sub-redes do data center local que precisam acessar a VPC não se sobrepõem às subredes da VPC nem contêm 100.64.0.0/10 ou 214.0.0.0/8.

Se a VPC usar conexões Direct Cloud ou Cloud Connect para se comunicar com outras VPCs, as sub-redes do data center local não poderão se sobrepor às dessas VPCs.

#### Plano de dados

| Categoria            | Item                                                      | Dados                                                                                                    |  |
|----------------------|-----------------------------------------------------------|----------------------------------------------------------------------------------------------------|--|
| VPC                  | Sub-rede que<br>precisa acessar<br>o data center<br>local | 192.168.0.0/16                                                                                                    |  |
| Gateway de<br>VPN    | Sub-rede de<br>interconexão                               | Essa sub-rede é usada para comunicação entre o gateway<br>de VPN e a VPC. Certifique-se de que a sub-rede de<br>interconexão selecionada tenha quatro ou mais endereços<br>IP atribuíveis.<br>192.168.2.0/24                                                                                                    |  |
|                      | EIP                                                       | <ul> <li>Os EIPs são gerados automaticamente quando você os compra. Por padrão, um gateway de VPN usa dois EIPs. Neste exemplo, os EIPs são os seguintes:</li> <li>EIP ativo: 11.xx.xx.11</li> <li>EIP em espera: 11.xx.xx.12</li> </ul>                                                                                                    |  |
| Conexão de<br>VPN    | Endereço da<br>interface do<br>túnel                      | <ul> <li>Esse endereço é usado por um gateway de VPN para estabelecer um túnel IPsec com um gateway de cliente. Nas duas extremidades do túnel IPsec, os endereços de interface de túnel local e remoto configurados devem ser invertidos.</li> <li>Conexão de VPN 1: 169.254.70.1/30</li> <li>Conexão de VPN 2: 169.254.71.1/30</li> </ul> |  |
| Data center<br>local | Sub-rede que<br>precisa acessar<br>a VPC                  | 172.16.0.0/16                                                                                                    |  |
| Gateway de cliente   | Endereço IP<br>do gateway                                 | O endereço IP do gateway é atribuído por uma operadora.<br>Neste exemplo, o endereço IP do gateway é:<br>22.xx.xx.22                                                                                                    |  |
|                      | Endereço da<br>interface do<br>túnel                      | <ul> <li>Conexão de VPN 1: 169.254.70.2/30</li> <li>Conexão de VPN 2: 169.254.71.2/30</li> </ul>                                                                                                    |  |

 Tabela 2-1 Plano de dados

#### Processo de operação

**Figura 2-2** mostra o processo de uso do serviço de VPN para habilitar a comunicação entre um data center local e uma VPC.

Figura 2-2 Processo de operação

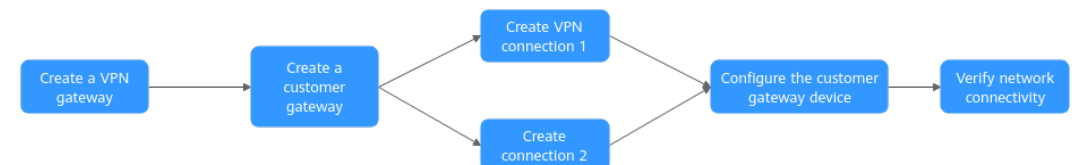

Tabela 2-2 Descrição do processo de operação

| Nº | Etapa                                                             | Descrição                                                                                                    |  |
|----|-------------------------------------------------------------------|----------------------------------------------------------------------------------------------------|--|
| 1  | 2.2 Passo 1: criar um<br>gateway de VPN                           | Vincule dois EIPs ao gateway de VPN.<br>Se você comprou EIPs, pode vinculá-los diretamente ao<br>gateway de VPN.                                                                                                    |  |
| 2  | 2.3 Passo 2: criar um<br>gateway de cliente                       | Configure o dispositivo VPN no data center local como gateway do cliente.                                                                                                    |  |
| 3  | 2.4 Passo 3: criar<br>conexão de VPN 1                            | Crie uma conexão de VPN entre o EIP ativo do gateway de VPN e o gateway do cliente.                                                                                                    |  |
| 4  | 2.5 Passo 4: criar<br>conexão de VPN 2                            | Crie uma conexão de VPN entre o EIP em espera do<br>gateway de VPN e o gateway do cliente.<br>Recomenda-se que as configurações de modo de<br>roteamento, PSK, política de IKE e IPsec das duas<br>conexões de VPN sejam as mesmas.                                                                                                    |  |
| 5  | 2.6 Passo 5: configurar<br>o dispositivo de gateway<br>do cliente | <ul> <li>Os endereços de interface local e remota configurados no dispositivo de gateway do cliente devem ser iguais aos endereços de interface local e de cliente da conexão de VPN da Huawei Cloud, respectivamente.</li> <li>As configurações de modo de roteamento, PSK, política de IKE e política IPsec no dispositivo de gateway do cliente devem ser as mesmas da conexão VPN da Huawei Cloud.</li> </ul> |  |
| 6  | 2.7 Passo 6: verificar a conectividade da rede                    | Faça logon em um ECS e execute o comando <b>ping</b> para verificar a conectividade de rede.                                                                                                    |  |

## 2.2 Passo 1: criar um gateway de VPN

#### Pré-requisitos

• Uma VPC foi criada. Para obter detalhes sobre como criar uma VPC, consulte Criação de uma VPC e sub-rede.

• As regras do grupo de segurança foram configuradas para ECSs na VPC e permitem que o gateway do cliente no data center local acesse os recursos da VPC. Para obter detalhes sobre como configurar regras de grupo de segurança, consulte **Regras de grupo de segurança**.

#### Procedimento

- Passo 1 Faça logon no console de gerenciamento.
- Passo 2 Clique em Service List e escolha Networking > Virtual Private Network.
- Passo 3 Escolha Virtual Private Network > Enterprise VPN Gateways e clique em Buy VPN Gateway.
- Passo 4 Defina os parâmetros conforme solicitado e clique em Next.

O seguinte descreve apenas os parâmetros principais. Para obter detalhes sobre mais parâmetros, consulte **Criação de um gateway de VPN**.

| Parâmetro                  | Descrição                                                                                                    | Exemplo de valor        |
|----------------------------|----------------------------------------------------------------------------------------------------|-------------------------|
| Billing<br>Mode            | As opções incluem <b>Yearly/Monthly</b> e <b>Pay-<br/>per-use</b> .                                                                                                    | Yearly/Monthly          |
| Region                     | Selecione a região mais próxima de você.                                                                                                    | AP-Singapore            |
| Name                       | Nomeie um gateway de VPN.                                                                                                    | vpngw-001               |
| Network<br>Type            | <ul> <li>Public network: um gateway de VPN se comunica com um gateway de cliente em um data center local por meio da Internet.</li> <li>Private network: um gateway de VPN se comunica com um gateway de cliente em um data center local por meio de uma rede privada.</li> </ul> | Public network          |
| Associate<br>With          | As opções incluem VPC e Enterprise Router                                                                                                    | VPC                     |
| VPC                        | Selecione a VPC que precisa acessar o data center local.                                                                                                    | vpc-001(192.168.0.0/16) |
| Interconnect<br>ion Subnet | Essa sub-rede é usada para comunicação entre<br>o gateway de VPN e a VPC. Certifique-se de<br>que a sub-rede de interconexão selecionada<br>tenha quatro ou mais endereços IP atribuíveis.                                                                                        | 192.168.2.0/24          |
| Local<br>Subnet            | Especifique a sub-rede da VPC que precisa<br>acessar o data center local.<br>Você pode inserir manualmente um bloco<br>CIDR ou selecionar uma sub-rede na caixa de<br>listagem suspensa.                                                                                          | 192.168.0.0/24          |

Tabela 2-3 Principais parâmetros do gateway de VPN

| Parâmetro   | Descrição                                | Exemplo de valor |
|-------------|------------------------------------------|------------------|
| Active EIP  | Você pode comprar um novo EIP ou usar um | 11.xx.xx.11      |
| Standby EIP | EIP existente.                           | 11.xx.xx.12      |

----Fim

#### Verificação

Verifique o gateway de VPN criado na página **VPN Gateways**. O estado inicial do gateway de VPN é **Creating**. Após cerca de 2 minutos, o estado muda para **Normal**, indicando que o gateway de VPN foi criado com êxito.

## 2.3 Passo 2: criar um gateway de cliente

#### Procedimento

- Passo 1 Escolha Virtual Private Network > Enterprise Customer Gateways e clique em Create Customer Gateway.
- Passo 2 Defina os parâmetros conforme solicitado e clique em OK.

O seguinte descreve apenas os parâmetros principais. Para obter detalhes sobre mais parâmetros, consulte Criação de um gateway de cliente.

 Tabela 2-4 Parâmetros de gateway do cliente

| Parâmetro             | Descrição                                                        | Exemplo de valor |
|-----------------------|------------------------------------------------------------------|------------------|
| Name                  | Nomeie um gateway de cliente.                                    | cgw-001          |
| Routing Mode          | Selecione Static.                                                | Static           |
| Gateway IP<br>Address | Insira o endereço IP do gateway do cliente no data center local. | 22.xx.xx.22      |

----Fim

#### Verificação

Verifique o gateway do cliente criado na página Customer Gateways.

## 2.4 Passo 3: criar conexão de VPN 1

#### Procedimento

1. Escolha Virtual Private Network > Enterprise – VPN Connections e clique em Buy VPN Connection.

 Defina os parâmetros para a conexão de VPN 1 conforme solicitado e clique em Submit. O seguinte descreve apenas os parâmetros principais. Para obter detalhes sobre mais parâmetros, consulte Criacao de um a conexão de VPN.

| Parâmetro                             | Descrição                                                                                                    | Exemplo de valor |
|---------------------------------------|----------------------------------------------------------------------------------------------------|------------------|
| Name                                  | Digite o nome da conexão de VPN 1.                                                                                                    | vpn-001          |
| VPN Gateway                           | Selecione o gateway de VPN criado<br>em 2.2 Passo 1: criar um gateway de<br>VPN.                                                                                                    | vpngw-001        |
| Gateway IP<br>Address                 | Selecione o EIP ativo do gateway de VPN.                                                                                                    | 11.xx.xx.11      |
| Customer<br>Gateway                   | Selecione o gateway do cliente criado<br>em 2.3 Passo 2: criar um gateway de<br>cliente.                                                                                                    | cgw-001          |
| VPN Type                              | Selecione Static routing.                                                                                                    | Static routing   |
| Customer<br>Subnet                    | Digite a sub-rede do data center local que precisa acessar a VPC.                                                                                                    | 172.16.0.0/16    |
| Interface IP<br>Address<br>Assignment | As opções incluem <b>Manually specify</b> e <b>Automatically assign</b> .                                                                                                    | Manually specify |
| Local Interface<br>IP Address         | Especifique o endereço IP do túnel do<br>gateway de VPN.<br><b>NOTA</b><br>Os endereços de interface local e remoto<br>configurados no dispositivo de gateway do<br>cliente devem ser os mesmos que os<br>valores de <b>Customer Interface IP</b><br><b>Address e Local Interface IP Address</b> ,<br>respectivamente.                                                     | 169.254.70.2/30  |
| Customer<br>Interface IP<br>Address   | Especifique o endereço IP do túnel do gateway do cliente.                                                                                                    | 169.254.70.1/30  |
| Link Detection                        | Esta função é usada para a detecção da<br>confiança da rota em cenários de vários<br>links.<br><b>NOTA</b><br>Ao ativar essa função, certifique-se de que<br>o gateway de cliente ofereça suporte a<br>ICMP e esteja configurado corretamente<br>com o endereço IP da interface do cliente<br>da conexão de VPN. Caso contrário, o<br>tráfego de VPN não será encaminhado. | NQA ativado      |

Tabela 2-5 Configurações de parâmetro para conexão de VPN 1

| Parâmetro           | Descrição                                                                                                    | Exemplo de valor |
|---------------------|----------------------------------------------------------------------------------------------------|------------------|
| PSK, Confirm<br>PSK | Especifique a chave de negociação da<br>conexão de VPN.                                                             | Test@123         |
|                     | As PSKs configuradas no console de<br>VPN e no dispositivo de gateway do<br>cliente devem ser as mesmas.            |                  |
| Policy Settings     | Configure as políticas de IKE e IPsec,<br>que definem os algoritmos de<br>criptografia usados pelo túnel de VPN.    | Padrão           |
|                     | As configurações de política no<br>console de VPN e no dispositivo de<br>gateway do cliente devem ser as<br>mesmas. |                  |

#### Verificação

Verifique a conexão de VPN criada na página **VPN Connections**. O estado inicial da conexão de VPN é **Creating**. Como o dispositivo de gateway do cliente não foi configurado, nenhuma conexão de VPN pode ser estabelecida. Após cerca de 2 minutos, o estado da conexão de VPN muda para **Not connected**.

## 2.5 Passo 4: criar conexão de VPN 2

#### Procedimento

- 1. Escolha Virtual Private Network > Enterprise VPN Connections e clique em Buy VPN Connection.
- 2. Defina os parâmetros para a conexão de VPN 2 conforme solicitado e clique em Submit.

Para a conexão de VPN 2, é aconselhável usar as mesmas configurações da conexão de VPN 1, exceto o nome da conexão, o endereço IP do gateway, o endereço IP da interface local e o endereço IP da interface do cliente.

| Parâmetro             | Descrição                                                                                       | Exemplo de valor |
|-----------------------|-------------------------------------------------------------------------------------------------|------------------|
| Name                  | Digite o nome da conexão de VPN 2.                                                              | vpn-002          |
| VPN Gateway           | Selecione o gateway de VPN criado<br>em <b>2.2 Passo 1: criar um gateway de</b><br><b>VPN</b> . | vpngw-001        |
| Gateway IP<br>Address | Selecione o EIP em espera do gateway de VPN.                                                    | 11.xx.xx.12      |
| Customer<br>Gateway   | Selecione o gateway do cliente criado<br>em 2.3 Passo 2: criar um gateway de<br>cliente.        | cgw-001          |

 Tabela 2-6 Configurações de parâmetro para conexão de VPN 2

| Parâmetro                             | Descrição                                                                                                    | Exemplo de valor |
|---------------------------------------|----------------------------------------------------------------------------------------------------|------------------|
| VPN Type                              | Selecione Static routing.                                                                                                    | Static routing   |
| Customer<br>Subnet                    | Digite a sub-rede do data center local que precisa acessar a VPC.                                                                                                    | 172.16.0.0/16    |
| Interface IP<br>Address<br>Assignment | As opções incluem <b>Manually specify</b> e <b>Automatically assign</b> .                                                                                                    | Manually specify |
| Local Interface<br>IP Address         | Especifique o endereço IP do túnel do<br>gateway de VPN.<br><b>NOTA</b><br>Os endereços de interface local e remoto<br>configurados no dispositivo de gateway do<br>cliente devem ser os mesmos que os<br>valores de <b>Customer Interface IP</b><br><b>Address e Local Interface IP Address</b> ,<br>respectivamente.                                                     | 169.254.71.2/30  |
| Customer<br>Interface IP<br>Address   | Especifique o endereço IP do túnel do gateway do cliente.                                                                                                    | 169.254.71.1/30  |
| Link Detection                        | Esta função é usada para a detecção da<br>confiança da rota em cenários de vários<br>links.<br><b>NOTA</b><br>Ao ativar essa função, certifique-se de que<br>o gateway de cliente ofereça suporte a<br>ICMP e esteja configurado corretamente<br>com o endereço IP da interface do cliente<br>da conexão de VPN. Caso contrário, o<br>tráfego de VPN não será encaminhado. | NQA ativado      |
| PSK, Confirm<br>PSK                   | Especifique a chave de negociação da<br>conexão de VPN.<br>As PSKs configuradas no console de<br>VPN e no dispositivo de gateway do<br>cliente devem ser as mesmas.                                                                                                    | Test@123         |
| Policy Settings                       | Configure as políticas IKE e IPsec, que<br>definem os algoritmos de criptografia<br>usados pelo túnel de VPN.<br>As configurações de política no<br>console de VPN e no dispositivo de<br>gateway do cliente devem ser as<br>mesmas.                                                                                                    | Padrão           |

#### Verificação

Verifique a conexão de VPN criada na página **VPN Connections**. O estado inicial da conexão de VPN é **Creating**. Como o dispositivo de gateway do cliente não foi configurado, nenhuma

conexão de VPN pode ser estabelecida. Após cerca de 2 minutos, o estado da conexão de VPN muda para **Not connected**.

## 2.6 Passo 5: configurar o dispositivo de gateway do cliente

#### Procedimento

#### D NOTA

Neste exemplo, o dispositivo de gateway do cliente é um roteador AR da Huawei. Para obter mais exemplos de configuração de dispositivos de gateway do cliente, consulte **Guia de administrador**.

- Passo 1 Efetue logon no roteador AR.
- Passo 2 Entre na visão do sistema.

<AR651>system-view

**Passo 3** Configure um endereço IP para a interface WAN. Neste exemplo, a interface WAN do roteador AR é GigabitEthernet 0/0/8.

[AR651]interface GigabitEthernet 0/0/8

[AR651-GigabitEthernet0/0/8]ip address 22.xx.xx.22 255.255.255.0

[AR651-GigabitEthernet0/0/8]quit

Passo 4 Configure uma rota padrão.

[AR651]ip route-static 0.0.0.0 0.0.0.0 22.xx.xx.1

Neste comando, *22.xx.xx.1* é o endereço de gateway do endereço IP público do roteador AR. Substitua-o pelo endereço de gateway atual.

Passo 5 Permita que o algoritmo SHA-2 seja compatível com os algoritmos RFC padrão.

[AR651]IPsec authentication sha2 compatible enable

Passo 6 Configure uma proposta de IPsec.

[AR651]IPsec proposal hwproposal1

[AR651-IPsec-proposal-hwproposal1]esp authentication-algorithm sha2-256

[AR651-IPsec-proposal-hwproposal1]esp encryption-algorithm aes-128

[AR651-IPsec-proposal-hwproposal1]quit

**Passo 7** Configure uma proposta de IKE.

[AR651]ike proposal 2

[AR651-ike-proposal-2]encryption-algorithm aes-128

[AR651-ike-proposal-2]dh group14

[AR651-ike-proposal-2]authentication-algorithm sha2-256

[AR651-ike-proposal-2]authentication-method pre-share

[AR651-ike-proposal-2]integrity-algorithm hmac-sha2-256

[AR651-ike-proposal-2]prf hmac-sha2-256

[AR651-ike-proposal-2]quit

Passo 8 Configure pares de IKE.

[AR651]ike peer hwpeer1

[AR651-ike-peer-hwpeer1]undo version 1

[AR651-ike-peer-hwpeer1]pre-shared-key cipher Test@123

[AR651-ike-peer-hwpeer1]ike-proposal 2

[AR651-ike-peer-hwpeer1]local-address 22.xx.xx.22

[AR651-ike-peer-hwpeer1]remote-address 11.xx.xx.11

[AR651-ike-peer-hwpeer1]rsa encryption-padding oaep

[AR651-ike-peer-hwpeer1]rsa signature-padding pss

[AR651-ike-peer-hwpeer1]ikev2 authentication sign-hash sha2-256

[AR651-ike-peer-hwpeer1]quit

#

[AR651]ike peer hwpeer2

[AR651-ike-peer-hwpeer2]undo version 1

[AR651-ike-peer-hwpeer2]pre-shared-key cipher Test@123

[AR651-ike-peer-hwpeer2]ike-proposal 2

[AR651-ike-peer-hwpeer2]local-address 22.xx.xx.22

[AR651-ike-peer-hwpeer2]remote-address 11.xx.xx.12

[AR651-ike-peer-hwpeer2]rsa encryption-padding oaep

[AR651-ike-peer-hwpeer2]rsa signature-padding pss

[AR651-ike-peer-hwpeer2]ikev2 authentication sign-hash sha2-256

[AR651-ike-peer-hwpeer2]quit

Os comandos são descritos da seguinte forma:

- **pre-shared-key cipher**: configura uma PSK, que deve ser a mesma configurada no console da VPN.
- local-address: especifica o endereço IP público do roteador AR.
- remote-address: especifica o EIP ativo ou em espera do gateway de VPN.

Passo 9 Configure um perfil de IPsec.

[AR651]IPsec profile hwpro1

[AR651-IPsec-profile-hwpro1]ike-peer hwpeer1

[AR651-IPsec-profile-hwpro1]proposal hwproposal1

[AR651-IPsec-profile-hwpro1]pfs dh-group14

[AR651-IPsec-profile-hwpro1]quit

#

[AR651]IPsec profile hwpro2

[AR651-IPsec-profile-hwpro2]ike-peer hwpeer2

[AR651-IPsec-profile-hwpro2]proposal hwproposal1

[AR651-IPsec-profile-hwpro2]pfs dh-group14

[AR651-IPsec-profile-hwpro2]quit

**Passo 10** Configure virtual tunnel interfaces.

[AR651]interface Tunnel0/0/1

[AR651-Tunnel0/0/1]mtu 1400

[AR651-Tunnel0/0/1]ip address 169.254.70.1 255.255.255.252

[AR651-Tunnel0/0/1]tunnel-protocol IPsec

[AR651-Tunnel0/0/1]source 22.xx.xx.22

[AR651-Tunnel0/0/1]destination 11.xx.xx.11

[AR651-Tunnel0/0/1]IPsec profile hwpro1

[AR651-Tunnel0/0/1]quit

#

[AR651]interface Tunnel0/0/2

[AR651-Tunnel0/0/2]mtu 1400

[AR651-Tunnel0/0/2]ip address 169.254.71.1 255.255.255.252

[AR651-Tunnel0/0/2]tunnel-protocol IPsec

[AR651-Tunnel0/0/2]source 22.xx.xx.22

[AR651-Tunnel0/0/2]destination 11.xx.xx.12

[AR651-Tunnel0/0/2]IPsec profile hwpro2

[AR651-Tunnel0/0/2]quit

Os comandos são descritos da seguinte forma:

• interface Tunnel0/0/1 e interface Tunnel0/0/2: indicam as interfaces de túnel correspondentes às duas conexões de VPN.

Neste exemplo, Tunnel0/0/1 estabelece uma conexão de VPN com o EIP ativo do gateway de VPN, e Tunnel0/0/2 estabelece uma conexão de VPN com o EIP em espera do gateway de VPN.

- ip address: configura um endereço IP para uma interface de túnel no roteador AR.
- **source**: especifica o endereço IP público do roteador AR.
- destination: especifica o EIP ativo ou em espera do gateway de VPN.

#### Passo 11 Configure NQA.

| [AR651]nqa test-instance IPsec_nqa1 IPsec_nqa1                                                                                                    |
|----------------------------------------------------------------------------------------------------|
| [AR651-nqa-IPsec_nqa1-IPsec_nqa1]test-type icmp                                                                                                    |
| [AR651-nqa-IPsec_nqa1-IPsec_nqa1]destination-address ipv4 169.254.70.2                                                                                                 |
| [AR651-nqa-IPsec_nqa1-IPsec_nqa1]source-address ipv4 169.254.70.1                                                                                                    |
| [AR651-nqa-IPsec_nqa1-IPsec_nqa1]frequency 15                                                                                                    |
| [AR651-nqa-IPsec_nqa1-IPsec_nqa1]ttl 255                                                                                                    |
| [AR651-nqa-IPsec_nqa1-IPsec_nqa1]start now                                                                                                    |
| [AR651-nqa-IPsec_nqa1-IPsec_nqa1]quit                                                                                                    |
| #                                                                                                    |
| [AR651]nqa test-instance IPsec_nqa2 IPsec_nqa2                                                                                                    |
| [AR651-nqa-IPsec_nqa2-IPsec_nqa2]test-type icmp                                                                                                    |
| [AR651-nqa-IPsec_nqa2-IPsec_nqa2]destination-address ipv4 169.254.71.2                                                                                                 |
| [AR651-nqa-IPsec_nqa2-IPsec_nqa2]source-address ipv4 169.254.71.1                                                                                                    |
| [AR651-nqa-IPsec_nqa2-IPsec_nqa2]frequency 15                                                                                                    |
| [AR651-nqa-IPsec_nqa2-IPsec_nqa2]ttl 255                                                                                                    |
| [AR651-nqa-IPsec_nqa2-IPsec_nqa2]start now                                                                                                    |
| [AR651-nqa-IPsec_nqa2-IPsec_nqa2]quit                                                                                                    |
| Os comandos são descritos da seguinte forma:                                                                                                    |
| • nqa test-instance IPsec_nqa1 IPsec_nqa1 e nqa test-instance IPsec_nqa2<br>IPsec_nqa2: configure duas instâncias de teste de NQA chamadas IPsec_nqa1 e<br>IPsec_nqa2. |

Neste exemplo, a instância de teste **IPsec\_nqa1** é criada para a conexão de VPN à qual o EIP ativo do gateway de VPN pertence; a instância de teste **IPsec\_nqa2** é criada para a conexão de VPN à qual pertence o EIP em espera do gateway de VPN.

- destination-address: especifica o endereço da interface do túnel do gateway de VPN.
- source-address: especifica o endereço da interface de túnel do roteador AR.

Passo 12 Configure a associação entre a rota estática e NQA.

[AR651]ip route-static 192.168.0.0 255.255.255.0 Tunnel0/0/1 track nqa IPsec\_nqa1 IPsec\_nqa1

[AR651]ip route-static 192.168.0.0 255.255.255.0 Tunnel0/0/2 track nqa IPsec\_nqa2 IPsec\_nqa2

Os parâmetros são descritos como segue:

- **192.168.0.0** indica a sub-rede local da VPC.
- **Tunnel***x* e **IPsec\_nqa***x* no mesmo comando correspondem à mesma conexão de VPN.

----Fim

#### Verificação

- Passo 1 Faça logon no console de gerenciamento.
- **Passo 2** Clique em Service List e escolha Networking > Virtual Private Network.
- **Passo 3** Escolha Virtual Private Network > Enterprise VPN Connections. Verifique se os estados das duas conexões VPN estão Available.

----Fim

## 2.7 Passo 6: verificar a conectividade da rede

#### Procedimento

Passo 1 Faça logon no console de gerenciamento.

- **Passo 2** Clique em 💿 no canto superior esquerdo e selecione a região e o projeto desejados.
- **Passo 3** Clique em Service List e escolha Compute > Elastic Cloud Server.
- Passo 4 Efetue logon em um ECS.

Vários métodos estão disponíveis para efetuar logon em um ECS. Para obter detalhes, consulte Logon em um ECS.

Neste exemplo, use o VNC fornecido no console de gerenciamento para fazer logon em um ECS.

Passo 5 Execute o seguinte comando no ECS:

#### ping 172.16.0.100

172.16.0.100 é o endereço IP de um servidor no data center local. Substitua-o por um endereço IP de servidor real.

Se informações semelhantes às seguintes forem exibidas, a VPC na nuvem e o data center local poderão se comunicar entre si.

Reply from xx.xx.xx: bytes=32 time=28ms TTL=245 Reply from xx.xx.xx: bytes=32 time=28ms TTL=245 Reply from xx.xx.xx: bytes=32 time=28ms TTL=245 Reply from xx.xx.xx: bytes=32 time=27ms TTL=245

----Fim

## **3** Processo de compra de VPN Clássica

## 3.1 Visão geral

O processo de configuração de VPNs clássicas varia em diferentes regiões, conforme descrito em **Tabela 3-1**.

| Regiões<br>suportadas | CN North-Beijing4, CN East-<br>Shanghai1, CN South-Guangzhou,<br>CN Southwest-Guiyang1, CN-Hong<br>Kong, AP-Bangkok, AP-Singapore,<br>AF-Johannesburg e LA-Santiago                                       | LA-Mexico City1 e LA-Sao<br>Paulo1                                                                                                    |
|-----------------------|----------------------------------------------------------------------------------------------------|----------------------------------------------------------------------------------------------------|
| Criação de<br>VPN     | <ul> <li>Execute as seguintes etapas em sequência:</li> <li>1. 3.3 Compra de um gateway de VPN</li> <li>2. 3.4 Compra de uma conexão de VPN</li> <li>3. 3.5 Configuração do dispositivo remoto</li> </ul> | <ul> <li>Execute as seguintes etapas em sequência:</li> <li>1. Criação de uma VPN (LA-Mexico City1/LA-Sao Paulo1)</li> <li>2. 3.5 Configuração do dispositivo remoto</li> </ul> |

## 3.2 Compra de uma VPN (LA-Mexico City1/LA-Sao Paulo1)

#### Visão geral

Por padrão, os ECSs em uma VPC não podem se comunicar com dispositivos no data center local ou na rede privada. Para permitir a comunicação entre eles, você pode usar uma VPN criando-a na VPC e atualizando as regras do grupo de segurança.

#### Topologia de VPN IPsec

Em **Figura 3-1**, a VPC tem sub-redes 192.168.1.0/24 e 192.168.2.0/24. Seu data center local tem sub-redes 192.168.3.0/24 e 192.168.4.0/24. Você pode usar a VPN para ativar as sub-redes na VPC para se comunicar com as do seu data center.

#### Figura 3-1 VPN IPsec

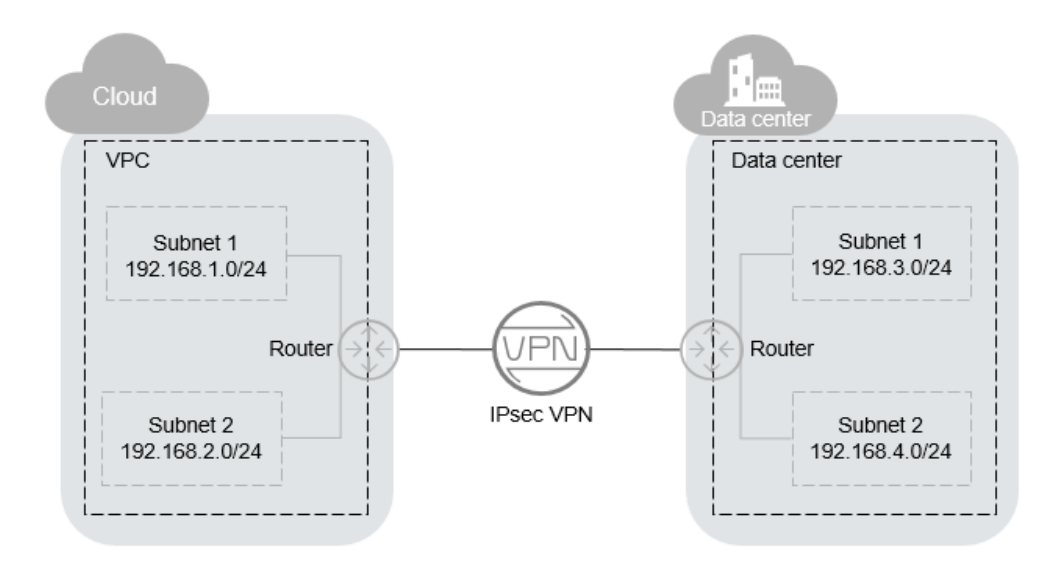

A Huawei Cloud suporta VPN site a site para permitir a comunicação entre sub-redes da VPC e sub-redes locais de data center. Antes de estabelecer uma VPN IPsec, verifique se o data center local em que a VPN será estabelecida atende às seguintes condições:

- Estão disponíveis dispositivos no local que suportam o protocolo IPsec padrão.
- Os dispositivos locais têm endereços IP públicos fixos, que podem ser configurados estaticamente ou convertidos por NAT.
- As sub-redes locais não entram em conflito com as sub-redes da VPC, e os dispositivos nas sub-redes locais podem se comunicar com os dispositivos locais.

Se as condições anteriores forem atendidas, certifique-se de que as políticas de IKE e as políticas de IPsec em ambas as extremidades sejam consistentes e as sub-redes em ambas as extremidades sejam pares correspondentes ao configurar a VPN IPsec.

Após a conclusão da configuração, a negociação de VPN precisa ser acionada por fluxos de dados da rede privada.

#### Cenários

Você precisa de uma VPN que configure um túnel de comunicações seguro e isolado entre seu data center local e os serviços em nuvem.

#### Pré-requisitos

• Uma VPC foi criada. Para obter detalhes sobre como criar uma VPC, consulte Criação de uma VPC e sub-rede.

• As regras de grupo de segurança foram configuradas para a VPC, e os ECSs podem se comunicar com outros dispositivos na nuvem. Para obter detalhes sobre como configurar regras de grupo de segurança, consulte **Regras de grupo de segurança**.

#### Procedimento

- 1. Faça logon no console de gerenciamento.
- 2. Clique em  $\bigcirc$  no canto superior esquerdo e selecione a região e o projeto desejados.
- 3. Clique em Service List e escolha Networking > Virtual Private Network.
- 4. Na página Virtual Private Network, clique em Buy VPN.
- 5. Configure os parâmetros necessários e clique em Next.

Tabela 3-2, Tabela 3-3 e Tabela 3-4 lista os parâmetros e suas descrições.

#### Tabela 3-2 Parâmetros básicos

| Parâmetro      | Descrição                                                                                                    | Exemplo de valor                  |
|----------------|----------------------------------------------------------------------------------------------------|-----------------------------------|
| Region         | As regiões são áreas geográficas<br>fisicamente isoladas umas das outras.<br>As redes dentro de diferentes regiões<br>não estão conectadas umas às outras,<br>portanto, os recursos não podem ser<br>compartilhados entre regiões. Para<br>baixa latência de rede e rápido acesso<br>a recursos, selecione a região mais<br>próxima de seus usuários-alvo. | AP-Singapore                      |
| Billing Mode   | As VPNs são cobradas em uma base de pagamento por uso.                                                                                                    | Pay-per-use                       |
| Name           | O nome da VPN                                                                                                    | VPN-001                           |
| VPC            | O nome da VPC                                                                                                    | VPC-001                           |
| Local Subnet   | Sub-redes da VPC que acessarão sua rede local por meio de uma VPN.                                                                                                    | 192.168.1.0/24,<br>192.168.2.0/24 |
| Remote Gateway | O endereço IP público do gateway em<br>seu data center ou na rede privada.<br>Esse endereço IP é usado para se<br>comunicar com sua VPC.                                                                                                    | N/A                               |
| Remote Subnet  | As sub-redes da sua rede local que<br>acessarão uma VPC por meio de uma<br>VPN. As sub-redes locais e remotas<br>não podem se sobrepor. As sub-redes<br>remotas não podem se sobrepor aos<br>blocos CIDR envolvidos nas conexões<br>de emparelhamento de VPC existentes<br>criadas para a VPC.                                                             | 192.168.3.0/24,<br>192.168.4.0/24 |

| Parâmetro         | Descrição                                                                                                    | Exemplo de valor |
|-------------------|----------------------------------------------------------------------------------------------------|------------------|
| PSK               | Chave privada compartilhada por duas<br>extremidades de uma conexão de VPN<br>para negociação. As PSKs<br>configuradas em ambas as<br>extremidades da conexão de VPN<br>devem ser as mesmas.<br>A PSK pode conter de 1 a 128<br>caracteres. | Test@123         |
| Confirm PSK       | Digite a PSK novamente.                                                                                                    | Test@123         |
| Advanced Settings | <ul> <li>Default: utilizar políticas de IKE e<br/>IPsec predefinidas.</li> <li>Custom: utilizar políticas de IKE e<br/>IPsec personalizadas. Para mais<br/>detalhes, veja Tabela 3-3 e Tabela<br/>3-4.</li> </ul>                           | Custom           |

#### Tabela 3-3 IKE policy

| Parâmetro                   | Descrição                                                                                           | Exemplo de valor |
|-----------------------------|----------------------------------------------------------------------------------------------------|------------------|
| Authentication<br>Algorithm | Algoritmo de hash usado para<br>autenticação. Os seguintes algoritmos<br>são suportados:            | SHA2-256         |
|                             | <ul> <li>MD5 (Este algoritmo é inseguro.<br/>Tenha cuidado ao usar este<br/>algoritmo.)</li> </ul>  |                  |
|                             | <ul> <li>SHA1 (Este algoritmo é inseguro.<br/>Tenha cuidado ao usar este<br/>algoritmo.)</li> </ul> |                  |
|                             | • SHA2-256                                                                                          |                  |
|                             | • SHA2-384                                                                                          |                  |
|                             | • SHA2-512                                                                                          |                  |
|                             | O algoritmo padrão é <b>SHA2-256</b> .                                                              |                  |
| Encryption<br>Algorithm     | Algoritmo de encritação. Os seguintes algoritmos são suportados:                                    | AES-128          |
|                             | • AES-128                                                                                           |                  |
|                             | • AES-192                                                                                           |                  |
|                             | • AES-256                                                                                           |                  |
|                             | • 3DES (Este algoritmo é inseguro.<br>Tenha cuidado ao usar este<br>algoritmo.)                     |                  |
|                             | O algoritmo padrão é AES-128.                                                                       |                  |

| Parâmetro        | Descrição                                                                                                    | Exemplo de valor |
|------------------|----------------------------------------------------------------------------------------------------|------------------|
| DH Algorithm     | Algoritmo de troca de chaves Diffie-<br>Hellman. Os seguintes algoritmos são<br>suportados:                                               | Group 14         |
|                  | <ul> <li>Group 5 (Este algoritmo é<br/>inseguro. Tenha cuidado ao usar<br/>este algoritmo.)</li> </ul>                                    |                  |
|                  | • Group 2 (Este algoritmo é inseguro. Tenha cuidado ao usar este algoritmo.)                                                              |                  |
|                  | • Group 14                                                                                                    |                  |
|                  | O valor padrão é Group 14.                                                                                                    |                  |
| Version          | Versão do protocolo IKE. O valor pode ser um dos seguintes:                                                                               | v2               |
|                  | <ul> <li>v1 (não recomendado devido a riscos de segurança)</li> </ul>                                                                     |                  |
|                  | • v2                                                                                                    |                  |
|                  | O valor padrão é <b>v2</b> .                                                                                                    |                  |
| Lifetime (s)     | Tempo de vida de uma Associação de segurança, em segundos                                                                                 | 86400            |
|                  | Uma AS será renegociada quando sua vida útil expirar.                                                                                     |                  |
|                  | O valor padrão é <b>86400</b> .                                                                                                    |                  |
| Negotiation Mode | Este parâmetro só está disponível<br>quando Version é definida como v1.<br>Você pode definir Negotiation Mode<br>como Main ou Aggressive. | Main             |
|                  | O modo padrão é <b>Main</b> .                                                                                                    |                  |

#### Tabela 3-4 IPsec policy

| Parâmetro                   | Descrição                                                                                                    | Exemplo de valor |
|-----------------------------|----------------------------------------------------------------------------------------------------|------------------|
| Authentication<br>Algorithm | Algoritmo de hash usado para<br>autenticação. Os seguintes algoritmos<br>são suportados:                                              | SHA2-256         |
|                             | <ul> <li>SHA1 (Este algoritmo é inseguro.<br/>Tenha cuidado ao usar este<br/>algoritmo.)</li> </ul>                                   |                  |
|                             | <ul> <li>MD5 (Este algoritmo é inseguro.<br/>Tenha cuidado ao usar este<br/>algoritmo.)</li> </ul>                                    |                  |
|                             | • SHA2-256                                                                                                    |                  |
|                             | • SHA2-384                                                                                                    |                  |
|                             | • SHA2-512                                                                                                    |                  |
|                             | O algoritmo padrão é SHA2-256.                                                                                                    |                  |
| Encryption<br>Algorithm     | Algoritmo de encritação. Os seguintes algoritmos são suportados:                                                                      | AES-128          |
|                             | • AES-128                                                                                                    |                  |
|                             | • AES-192                                                                                                    |                  |
|                             | • AES-256                                                                                                    |                  |
|                             | <ul> <li>3DES (Este algoritmo é inseguro.<br/>Tenha cuidado ao usar este<br/>algoritmo.)</li> </ul>                                   |                  |
|                             | O algoritmo padrão é AES-128.                                                                                                    |                  |
| PFS                         | Algoritmo usado pela função Perfect forward secret (PFS).                                                                             | DH group 14      |
|                             | PFS suporta os seguintes algoritmos:                                                                                                  |                  |
|                             | <ul> <li>DH group 2 (Este algoritmo é<br/>inseguro. Tenha cuidado ao usar<br/>este algoritmo.)</li> </ul>                             |                  |
|                             | <ul> <li>DH group 5 (Este algoritmo é<br/>inseguro. Tenha cuidado ao usar<br/>este algoritmo.)</li> </ul>                             |                  |
|                             | • DH group 14                                                                                                    |                  |
|                             | O algoritmo padrão é <b>DH group 14</b> .                                                                                             |                  |
| Transfer Protocol           | Protocolo de segurança usado no IPsec<br>para transmitir e encapsular dados do<br>usuário. Os seguintes protocolos são<br>suportados: | ESP              |
|                             | • AH                                                                                                    |                  |
|                             | • AH-ESP                                                                                                    |                  |
|                             | O protocolo padrão é ESP.                                                                                                    |                  |

| Parâmetro    | Descrição                                                 | Exemplo de valor |
|--------------|-----------------------------------------------------------|------------------|
| Lifetime (s) | Tempo de vida de uma Associação de segurança, em segundos | 3600             |
|              | Uma AS será renegociada quando sua vida útil expirar.     |                  |
|              | O valor padrão é <b>3600</b> .                            |                  |

#### D NOTA

Uma política de IKE especifica os algoritmos de encritação e autenticação a utilizar na fase de negociação de um túnel de IPsec. Uma política de IPsec especifica o protocolo, o algoritmo de encritação e o algoritmo de autenticação a utilizar na fase de transmissão de dados de um túnel de IPsec. As políticas de IKE e IPsec devem ser as mesmas em ambas as extremidades de uma conexão de VPN. Se forem diferentes, a conexão de VPN não pode ser configurada.

Os seguintes algoritmos não são recomendados porque não são seguros o suficiente:

- Algoritmos de autenticação: SHA1 e MD5
- Algoritmo de encritação: 3DES
- Algoritmos DH: Group 1, Group 2 e Group 5
- 6. Submeta a sua solicitação.

Depois que a VPN IPsec é criada, um endereço IP público é atribuído à VPN. O endereço IP é o endereço de gateway local da VPN criada. Ao configurar o túnel remoto em seu data center, você deve definir o endereço do gateway remoto para esse endereço IP.

7. Você precisa configurar um túnel de VPN IPsec no roteador ou firewall em seu data center local.

## 3.3 Compra de um gateway de VPN

#### Cenários

Para conectar seu data center local ou sua rede privada aos ECSs em uma VPC, primeiro compre um gateway de VPN. Se você optar por criar um gateway de VPN de pagamento por uso, uma conexão de VPN será criada junto com o gateway de VPN.

#### **Pré-requisitos**

- Uma VPC foi criada. Para obter detalhes sobre como criar uma VPC, consulte Criação de uma VPC e sub-rede.
- As regras de grupo de segurança foram configuradas para a VPC, e os ECSs podem se comunicar com outros dispositivos na nuvem. Para obter detalhes sobre como configurar regras de grupo de segurança, consulte **Regras de grupo de segurança**.

#### Procedimento

- 1. Faça logon no console de gerenciamento.
- 2. Clique em 🕅 no canto superior esquerdo e selecione a região e o projeto desejados.

- 3. Clique em Service List e escolha Networking > Virtual Private Network.
- 4. No painel de navegação à esquerda, escolha Virtual Private Network > Classic VPN Gateways.

Se a VPN de edição Enterprise estiver disponível para a região selecionada, escolha **Virtual Private Network > Classic**.

- 5. Na página VPN Gateways, clique em Buy VPN Gateway.
- 6. Configure parâmetros com base em Tabela 3-5 e clique em Buy Now.

| Parâmetro    | Descrição                                                                                                    | Exemplo de valor |
|--------------|----------------------------------------------------------------------------------------------------|------------------|
| Billing Mode | Modo de cobrança de um gateway de<br>VPN, que pode ser pagamento por uso                                                                                                    | Pay-per-use      |
|              | <b>Pay-per-use</b> : quando você compra um<br>gateway de VPN pagamento por uso,<br>você deve comprar uma conexão de VPN<br>juntamente com o gateway de VPN.                                                                                                    |                  |
| Region       | As regiões são áreas geográficas<br>físicamente isoladas umas das outras. As<br>redes dentro de diferentes regiões não<br>estão conectadas umas às outras,<br>portanto, os recursos não podem ser<br>compartilhados entre regiões. Para baixa<br>latência de rede e rápido acesso a<br>recursos, selecione a região mais próxima<br>de seus usuários-alvo. | AP-Singapore     |
| Name         | Nome de um gateway de VPN.                                                                                                    | vpngw-001        |
| VPC          | Nome da VPC à qual o gateway de VPN se conecta.                                                                                                    | vpc-001          |
| Туре         | Tipo de VPN. <b>IPsec</b> é selecionado por padrão.                                                                                                    | IPsec            |
| Billed By    | Um gateway de VPN pagamento por uso<br>pode ser cobrado por largura de banda ou<br>por tráfego.                                                                                                    | Traffic          |
|              | • <b>Bandwidth</b> : você precisa especificar<br>um limite de largura de banda e pagar<br>pela quantidade de tempo que você<br>usa a largura de banda.                                                                                                    |                  |
|              | • <b>Traffic</b> : você precisa especificar um limite de largura de banda e pagar pelo tráfego que gera.                                                                                                    |                  |

| Parâmetro             | Descrição                                                                                                    | Exemplo de valor |
|-----------------------|----------------------------------------------------------------------------------------------------|------------------|
| Bandwidth<br>(Mbit/s) | A largura de banda do gateway de VPN.<br>A largura de banda é compartilhada por<br>todas as conexões de VPN criadas para o<br>gateway de VPN. O tamanho total da<br>largura de banda usada por todas as<br>conexões de VPN criadas para um<br>gateway de VPN não pode exceder o<br>tamanho da largura de banda do gateway<br>de VPN.                                 | 100              |
|                       | Durante o uso da VPN, se o tráfego de<br>rede exceder a largura de banda do<br>gateway de VPN, poderá ocorrer<br>congestionamento da rede e as conexões<br>de VPN poderão ser interrompidas.<br>Como tal, certifique-se de configurar<br>largura de banda suficiente.<br>Você pode configurar regras de alarme no<br>Cloud Eye para monitorar a largura de<br>banda. |                  |

#### D NOTA

Quando você compra um gateway de VPN de pagamento por uso, também precisa configurar uma conexão de VPN que será criada junto com o gateway (exceto a região **CN South-Shenzhen**). Para mais detalhes, consulte **Tabela 3-6**.

| Tahela | 3_6 | Descric | an dos | narâmetros | de conevão | de VPN  |
|--------|-----|---------|--------|------------|------------|---------|
| Tabela | 3-0 | Descriç | ao uos | parametros | ue conexao | UC VEIN |

| Parâmetro      | Descrição                                                                                                    | Exemplo de valor                  |
|----------------|----------------------------------------------------------------------------------------------------|-----------------------------------|
| Name           | Nome de uma conexão de VPN.                                                                                                    | vpn-001                           |
| VPN<br>Gateway | Nome do gateway de VPN para o qual a conexão VPN é criada.                                                                                      | vpcgw-001                         |
| Local Subnet   | Sub-redes da VPC que acessarão sua rede<br>local por meio de uma VPN. Você pode<br>definir a sub-rede local usando um dos<br>seguintes métodos: | 192.168.1.0/24,<br>192.168.2.0/24 |
|                | • Select subnet: selecione as sub-redes que precisam acessar seu data center local ou rede privada.                                             |                                   |
|                | • Specify CIDR block: insira os blocos<br>CIDR que precisam acessar seu data<br>center local ou rede privada.                                   |                                   |
|                | NOTA<br>Blocos CIDR de sub-redes locais não<br>podem se sobrepor.                                                                               |                                   |

| Parâmetro            | Descrição                                                                                                    | Exemplo de valor                  |
|----------------------|----------------------------------------------------------------------------------------------------|-----------------------------------|
| Remote<br>Gateway    | O endereço IP público do gateway em seu<br>data center ou na rede privada. Esse<br>endereço IP é usado para se comunicar<br>com sua VPC.                                                                                                    | N/A                               |
| Remote<br>Subnet     | As sub-redes da sua rede local que<br>acessarão uma VPC por meio de uma<br>VPN. As sub-redes locais e remotas não<br>podem se sobrepor. A sub-rede remota<br>não pode se sobrepor a blocos CIDR<br>envolvidos em conexões de<br>emparelhamento de VPC, Direct Connect<br>ou Cloud Connect existentes criadas para<br>a VPC local.<br><b>NOTA</b><br>Blocos CIDR de sub-redes remotas não<br>podem se sobrepor. | 192.168.3.0/24,<br>192.168.4.0/24 |
| PSK                  | As PSKs configuradas em ambas as<br>extremidades de uma conexão de VPN<br>devem ser as mesmas.<br>A PSK:<br>• Contém 6 a 128 caracteres.<br>• Pode conter apenas:<br>- Dígitos<br>- Letras<br>- Caracteres especiais: ~`!@#\$%<br>^()+=[]{} ./:;                                                                                                    | Test@123                          |
| Confirm PSK          | Digite a PSK novamente.                                                                                                    | Test@123                          |
| Advanced<br>Settings | <ul> <li>Default: utilizar políticas de IKE e<br/>IPsec predefinidas.</li> <li>Custom: utilizar políticas de IKE e<br/>IPsec personalizadas. Para obter<br/>detalhes sobre as políticas, consulte<br/>Tabela 3-7 e Tabela 3-8.</li> </ul>                                                                                                    | Custom                            |

| Tabela 3-7 | IKE policy |
|------------|------------|
|------------|------------|

| Parâmetro                   | Descrição                                                                                                    | Exemplo de<br>valor |
|-----------------------------|----------------------------------------------------------------------------------------------------|---------------------|
| Authentication<br>Algorithm | Algoritmo de hash usado para autenticação. Os seguintes algoritmos são suportados:                                                            | SHA2-256            |
|                             | <ul> <li>MD5 (Este algoritmo é inseguro. Tenha<br/>cuidado ao usar este algoritmo.)</li> </ul>                                                |                     |
|                             | <ul> <li>SHA1 (Este algoritmo é inseguro. Tenha<br/>cuidado ao usar este algoritmo.)</li> </ul>                                               |                     |
|                             | • SHA2-256                                                                                                    |                     |
|                             | • SHA2-384                                                                                                    |                     |
|                             | • SHA2-512                                                                                                    |                     |
|                             | O algoritmo padrão é SHA2-256.                                                                                                    |                     |
| Encryption<br>Algorithm     | Algoritmo de encritação. Os seguintes algoritmos são suportados:                                                                              | AES-128             |
|                             | • AES-128                                                                                                    |                     |
|                             | • AES-192                                                                                                    |                     |
|                             | • AES-256                                                                                                    |                     |
|                             | <ul> <li>3DES (Este algoritmo é inseguro. Tenha<br/>cuidado ao usar este algoritmo.)</li> </ul>                                               |                     |
|                             | O algoritmo padrão é AES-128.                                                                                                    |                     |
| DH Algorithm                | Algoritmo de troca de chaves Diffie-Hellman. Os seguintes algoritmos são suportados:                                                          | Group 14            |
|                             | <ul> <li>Group 1 (Este algoritmo é inseguro. Tenha cuidado ao usar este algoritmo.)</li> </ul>                                                |                     |
|                             | <ul> <li>Group 2 (Este algoritmo é inseguro. Tenha cuidado ao usar este algoritmo.)</li> </ul>                                                |                     |
|                             | <ul> <li>Group 5 (Este algoritmo é inseguro. Tenha cuidado ao usar este algoritmo.)</li> </ul>                                                |                     |
|                             | • Group 14                                                                                                    |                     |
|                             | • Group 15                                                                                                    |                     |
|                             | • Group 16                                                                                                    |                     |
|                             | • Group 19                                                                                                    |                     |
|                             | • Group 20                                                                                                    |                     |
|                             | • Group 21                                                                                                    |                     |
|                             | O valor padrão é <b>Group 14</b> .                                                                                                    |                     |
|                             | Os algoritmos DH configurados em ambas as<br>extremidades de uma conexão de VPN devem ser<br>os mesmos. Caso contrário, a negociação falhará. |                     |

| Parâmetro    | Descrição                                                             | Exemplo de<br>valor |
|--------------|-----------------------------------------------------------------------|---------------------|
| Version      | Versão do protocolo IKE. O valor pode ser um dos seguintes:           | v2                  |
|              | <ul> <li>v1 (não recomendado devido a riscos de segurança)</li> </ul> |                     |
|              | • v2                                                                  |                     |
|              | O valor padrão é <b>v2</b> .                                          |                     |
| Lifetime (s) | Tempo de vida de uma Associação de segurança,<br>em segundos          | 86400               |
|              | Uma AS será renegociada quando sua vida útil expirar.                 |                     |
|              | O valor padrão é <b>86400</b> .                                       |                     |

#### Tabela 3-8 IPsec policy

| Parâmetro                   | Descrição                                                                                       | Exemplo de<br>valor |  |
|-----------------------------|-------------------------------------------------------------------------------------------------|---------------------|--|
| Authentication<br>Algorithm | Algoritmo de hash usado para autenticação. Os seguintes algoritmos são suportados:              | SHA2-256            |  |
|                             | <ul> <li>SHA1 (Este algoritmo é inseguro. Tenha<br/>cuidado ao usar este algoritmo.)</li> </ul> |                     |  |
|                             | <ul> <li>MD5 (Este algoritmo é inseguro. Tenha cuidado ao usar este algoritmo.)</li> </ul>      |                     |  |
|                             | • SHA2-256                                                                                      |                     |  |
|                             | • SHA2-384                                                                                      |                     |  |
|                             | • SHA2-512                                                                                      |                     |  |
|                             | O algoritmo padrão é SHA2-256.                                                                  |                     |  |
| Encryption<br>Algorithm     | Algoritmo de encritação. Os seguintes algoritmos são suportados:                                | AES-128             |  |
|                             | • AES-128                                                                                       |                     |  |
|                             | • AES-192                                                                                       |                     |  |
|                             | • AES-256                                                                                       |                     |  |
|                             | <ul> <li>3DES (Este algoritmo é inseguro. Tenha<br/>cuidado ao usar este algoritmo.)</li> </ul> |                     |  |
|                             | O algoritmo padrão é <b>AES-128</b> .                                                           |                     |  |

| Parâmetro            | Descrição                                                                                                    | Exemplo de<br>valor |  |
|----------------------|----------------------------------------------------------------------------------------------------|---------------------|--|
| PFS                  | Algoritmo usado pela função Perfect forward secret (PFS).                                                                          | DH group 14         |  |
|                      | PFS suporta os seguintes algoritmos:                                                                                               |                     |  |
|                      | • DH group 1 (Este algoritmo é inseguro. Tenha cuidado ao usar este algoritmo.)                                                    |                     |  |
|                      | • DH group 2 (Este algoritmo é inseguro. Tenha cuidado ao usar este algoritmo.)                                                    |                     |  |
|                      | • DH group 5 (Este algoritmo é inseguro. Tenha cuidado ao usar este algoritmo.)                                                    |                     |  |
|                      | • DH group 14                                                                                                    |                     |  |
|                      | • DH group 15                                                                                                    |                     |  |
|                      | • DH group 16                                                                                                    |                     |  |
|                      | • DH group 19                                                                                                    |                     |  |
|                      | • DH group 20                                                                                                    |                     |  |
|                      | • DH group 21                                                                                                    |                     |  |
|                      | O algoritmo padrão é DH group 14.                                                                                                  |                     |  |
| Transfer<br>Protocol | Protocolo de segurança usado no IPsec para<br>transmitir e encapsular dados do usuário. Os<br>seguintes protocolos são suportados: | ESP                 |  |
|                      | • ESP                                                                                                    |                     |  |
|                      | • AH                                                                                                    |                     |  |
|                      | • AH-ESP                                                                                                    |                     |  |
|                      | O protocolo padrão é ESP.                                                                                                    |                     |  |
| Lifetime (s)         | Tempo de vida de uma Associação de segurança,<br>em segundos                                                                       | 3600                |  |
|                      | Uma SA será renegociada quando sua vida útil expirar.                                                                              |                     |  |
|                      | O valor padrão é <b>3600</b> .                                                                                                    |                     |  |

#### 

Os seguintes algoritmos não são recomendados porque não são seguros o suficiente:

Algoritmos de autenticação: SHA1 e MD5

Algoritmo de encritação: 3DES

Algoritmos DH: Group 1, Group 2 e Group 5

7. Confirme as informações do gateway de VPN e clique em **Buy Now**.

Depois que um gateway de VPN é criado, o sistema atribui automaticamente um endereço IP público, ou seja, o endereço IP exibido na coluna **Gateway IP Address** na

lista de gateways de VPN. O endereço IP do gateway também é o endereço IP do gateway remoto configurado na rede da VPN local. Figura 3-2 mostra o endereço IP do gateway.

| Figura 3-2 Lista de gateways de VPN |      |        |     |      |                    |                       |                       |                |                      |
|-------------------------------------|------|--------|-----|------|--------------------|-----------------------|-----------------------|----------------|----------------------|
|                                     | Name | Status | VPC | Туре | Gateway IP Address | Bandwidth Details     | Created/Total VPN Con | Billing Mode   | Operation            |
| ~                                   |      |        |     |      | 49. 149            | Bandwidth<br>5 Mbit/s | 0/10                  | Yearly/Monthly | View Metric   More 👻 |

## 3.4 Compra de uma conexão de VPN

#### Cenários

Para conectar seu data center local ou rede privada aos ECSs em uma VPC, você precisa criar uma conexão de VPN depois que um gateway de VPN for obtido.

#### Procedimento

- 1. Faça logon no console de gerenciamento.
- 2. Clique em  $\bigcirc$  no canto superior esquerdo e selecione a região e o projeto desejados.
- 3. Clique em Service List e escolha Networking > Virtual Private Network.
- 4. No painel de navegação à esquerda, escolha Virtual Private Network > Classic VPN Connections.

Se a VPN de Edição Empresarial estiver disponível para a região selecionada, escolha Virtual Private Network > Classic.

- 5. Na página VPN Connections, clique em Buy VPN Connection.
- 6. Configure os parâmetros conforme solicitado e clique em **Next**. **Tabela 3-9** lista os parâmetros de conexão de VPN.

| Parâmetro   | Descrição                                                                                                    | Exemplo de<br>valor   |
|-------------|----------------------------------------------------------------------------------------------------|-----------------------|
| Region      | As regiões são áreas geográficas fisicamente<br>isoladas umas das outras. As redes dentro de<br>diferentes regiões não estão conectadas umas<br>às outras, portanto, os recursos não podem ser<br>compartilhados entre regiões. Para baixa<br>latência de rede e rápido acesso a recursos,<br>selecione a região mais próxima de seus<br>usuários-alvo. | CN North-<br>Beijing4 |
| Name        | Nome de uma conexão de VPN.                                                                                                    | vpn-001               |
| VPN Gateway | Nome do gateway de VPN para o qual a conexão de VPN é criada.                                                                                                    | vpcgw-001             |

Tabela 3-9 Descrição dos parâmetros de conexão de VPN

| Parâmetro         | Descrição                                                                                                    | Exemplo de<br>valor |
|-------------------|----------------------------------------------------------------------------------------------------|---------------------|
| Local Subnet      | Local Subnet Sub-redes da VPC que acessarão sua rede<br>local por meio de uma VPN. Você pode<br>definir a sub-rede local usando um dos<br>seguintes métodos:                                                                                                    |                     |
|                   | • Select subnet: selecione as sub-redes que precisam acessar seu data center local ou rede privada.                                                                                                    |                     |
|                   | <ul> <li>Specify CIDR block: insira os blocos<br/>CIDR que precisam acessar seu data center<br/>local ou rede privada.</li> <li>NOTA</li> </ul>                                                                                                    |                     |
|                   | sobrepor.                                                                                                    |                     |
| Remote<br>Gateway | O endereço IP público do gateway em seu<br>data center ou na rede privada. Esse endereço<br>IP é usado para se comunicar com sua VPC.                                                                                                    | N/D                 |
| Remote Subnet     | As sub-redes da sua rede local que acessarão                                                                                                    | 192.168.3.0/24,     |
|                   | uma VPC por meio de uma VPN. As sub-<br>redes locais e remotas não podem se sobrepor.<br>A sub-rede remota não pode se sobrepor a<br>blocos CIDR envolvidos em conexões de<br>emparelhamento de VPC, Direct Connect ou<br>Cloud Connect existentes criadas para a VPC<br>local.<br>NOTA<br>Blocos CIDR de sub-redes remotas não podem se<br>sobrepor | 192.168.4.0/24      |
| PSK               | Chave privada compartilhada por duas<br>extremidades de uma conexão de VPN para<br>negociação. As PSKs configuradas em ambas<br>as extremidades da conexão da VPN devem<br>ser as mesmas.                                                                                                    | Test@123            |
|                   | A PSK:                                                                                                    |                     |
|                   | • Contém 6 a 128 caracteres.                                                                                                    |                     |
|                   | • Pode conter apenas:                                                                                                    |                     |
|                   | – Digitos                                                                                                    |                     |
|                   | $= Caracteres especiais: ~ 1 @ # $ % ^ ( )$                                                                                                    |                     |
|                   | +=[] { }   ./:;                                                                                                    |                     |
| Confirm PSK       | Digite a PSK novamente.                                                                                                    | Test@123            |

| Parâmetro            | Descrição                                                                                                    | Exemplo de<br>valor |
|----------------------|----------------------------------------------------------------------------------------------------|---------------------|
| Advanced<br>Settings | • <b>Default</b> : utilizar políticas de IKE e IPsec predefinidas.                                                                                                    | Custom              |
|                      | • <b>Existing</b> : usar as políticas de IKE e IPsec existentes.                                                                                                    |                     |
|                      | • Custom: incluindo a IKE Policy e a IPsec<br>Policy, que especificam os algoritmos de<br>encriptação e autenticação de um túnel de<br>VPN. Para obter detalhes sobre as<br>políticas, consulte Tabela 3-10 e Tabela<br>3-11. |                     |

### Tabela 3-10 IKE policy

| Parâmetro                   | Descrição                                                                                           | Exemplo de valor |
|-----------------------------|----------------------------------------------------------------------------------------------------|------------------|
| Authentication<br>Algorithm | Algoritmo de hash usado para<br>autenticação. Os seguintes algoritmos<br>são suportados:            | SHA2-256         |
|                             | <ul> <li>MD5 (Este algoritmo é inseguro.<br/>Tenha cuidado ao usar este<br/>algoritmo.)</li> </ul>  |                  |
|                             | <ul> <li>SHA1 (Este algoritmo é inseguro.<br/>Tenha cuidado ao usar este<br/>algoritmo.)</li> </ul> |                  |
|                             | • SHA2-256                                                                                          |                  |
|                             | • SHA2-384                                                                                          |                  |
|                             | • SHA2-512                                                                                          |                  |
|                             | O algoritmo padrão é SHA2-256.                                                                      |                  |
| Encryption<br>Algorithm     | Algoritmo de encritação. Os seguintes algoritmos são suportados:                                    | AES-128          |
|                             | • AES-128                                                                                           |                  |
|                             | • AES-192                                                                                           |                  |
|                             | • AES-256                                                                                           |                  |
|                             | <ul> <li>3DES (Este algoritmo é inseguro.<br/>Tenha cuidado ao usar este<br/>algoritmo.)</li> </ul> |                  |
|                             | O algoritmo padrão é AES-128.                                                                       |                  |

| Parâmetro    | Descrição                                                                                              | Exemplo de valor |
|--------------|----------------------------------------------------------------------------------------------------|------------------|
| DH Algorithm | Algoritmo de troca de chaves Diffie-<br>Hellman. Os seguintes algoritmos são<br>suportados:            | Group 14         |
|              | <ul> <li>Group 1 (Este algoritmo é inseguro.<br/>Tenha cuidado ao usar este<br/>algoritmo.)</li> </ul> |                  |
|              | <ul> <li>Group 2 (Este algoritmo é inseguro.<br/>Tenha cuidado ao usar este<br/>algoritmo.)</li> </ul> |                  |
|              | <ul> <li>Group 5 (Este algoritmo é inseguro.<br/>Tenha cuidado ao usar este<br/>algoritmo.)</li> </ul> |                  |
|              | • Group 14                                                                                             |                  |
|              | • Group 15                                                                                             |                  |
|              | • Group 16                                                                                             |                  |
|              | • Group 19                                                                                             |                  |
|              | • Group 20                                                                                             |                  |
|              | • Group 21                                                                                             |                  |
|              | O algoritmo padrão é <b>Group 14</b> .                                                                 |                  |
| Version      | Versão do protocolo IKE. O valor pode ser um dos seguintes:                                            | v2               |
|              | <ul> <li>v1 (não recomendado devido a riscos de segurança)</li> </ul>                                  |                  |
|              | • v2                                                                                                   |                  |
|              | O valor padrão é <b>v2</b> .                                                                           |                  |
| Lifetime (s) | Tempo de vida de uma Associação de segurança, em segundos                                              | 86400            |
|              | Uma AS será renegociada quando sua vida útil expirar.                                                  |                  |
|              | O valor padrão é <b>86400</b> .                                                                        |                  |

| Parâmetro                   | Descrição                                                                                                    | Exemplo de valor |
|-----------------------------|----------------------------------------------------------------------------------------------------|------------------|
| Authentication<br>Algorithm | <ul> <li>Algoritmo de hash usado para<br/>autenticação. Os seguintes algoritmos<br/>são suportados:</li> <li>SHA1 (Este algoritmo é inseguro.<br/>Tenha cuidado ao usar este<br/>algoritmo.)</li> <li>MD5 (Este algoritmo é inseguro.<br/>Tenha cuidado ao usar este<br/>algoritmo.)</li> <li>SHA2-256</li> <li>SHA2-384</li> <li>SHA2-512</li> <li>O algoritmo padrão é SHA2-256</li> </ul> | SHA2-256         |
| Enormation                  | Algoritmo do aporitação. Os seguintos                                                                                                    | AES 129          |
| Algorithm                   | <ul> <li>Algoritmo de elleritação: Os seguintes algoritmos são suportados:</li> <li>AES-128</li> <li>AES-192</li> <li>AES-256</li> <li>3DES (Este algoritmo é inseguro. Tenha cuidado ao usar este algoritmo.)</li> <li>O algoritmo padrão é AES-128.</li> </ul>                                                                                                    |                  |
| PFS                         | Algoritmo usado pela função Perfect forward secret (PFS).                                                                                                    | DH group 14      |
|                             | PFS suporta os seguintes algoritmos:                                                                                                    |                  |
|                             | <ul> <li>DH group 1 (Este algoritmo é inseguro. Tenha cuidado ao usar este algoritmo.)</li> <li>DH group 2 (Este algoritmo é</li> </ul>                                                                                                    |                  |
|                             | inseguro. Tenha cuidado ao usar<br>este algoritmo.)                                                                                                    |                  |
|                             | <ul> <li>DH group 5 (Este algoritmo é<br/>inseguro. Tenha cuidado ao usar<br/>este algoritmo.)</li> </ul>                                                                                                    |                  |
|                             | • DH group 14                                                                                                    |                  |
|                             | <ul> <li>DH group 15</li> <li>DH group 16</li> </ul>                                                                                                    |                  |
|                             | <ul> <li>DH group 16</li> <li>DH group 19</li> </ul>                                                                                                    |                  |
|                             | • DH group 20                                                                                                    |                  |
|                             | • DH group 21                                                                                                    |                  |
|                             | O algoritmo padrão é <b>DH group 14</b> .                                                                                                    |                  |

| Parâmetro            | Descrição                                                                                                    | Exemplo de valor |
|----------------------|----------------------------------------------------------------------------------------------------|------------------|
| Transfer<br>Protocol | <ul> <li>Protocolo de segurança usado no IPsec<br/>para transmitir e encapsular dados do<br/>usuário. Os seguintes protocolos são<br/>suportados:</li> <li>AH</li> <li>ESP</li> <li>AH-ESP</li> </ul> | ESP              |
|                      | O protocolo padrão é ESP.                                                                                                    |                  |
| Lifetime (s)         | Tempo de vida de uma Associação de segurança, em segundos                                                                                                    | 3600             |
|                      | Uma AS será renegociada quando sua vida útil expirar.                                                                                                    |                  |
|                      | O valor padrão é <b>3600</b> .                                                                                                    |                  |

#### D NOTA

Uma política de IKE especifica os algoritmos de encritação e autenticação a utilizar na fase de negociação de um túnel de IPsec. Uma política de IPsec especifica o protocolo, o algoritmo de encritação e o algoritmo de autenticação a utilizar na fase de transmissão de dados de um túnel de IPsec. As políticas de IKE e IPsec devem ser as mesmas em ambas as extremidades de uma conexão de VPN. Se forem diferentes, a conexão de VPN não pode ser configurada.

Os seguintes algoritmos não são recomendados porque não são seguros o suficiente:

- Algoritmos de autenticação: SHA1 e MD5
- Algoritmo de encritação: 3DES
- Algoritmos DH: Group 1, Group 2 e Group 5
- 7. Clique em Submit.
- 8. Você precisa configurar um túnel de VPN de IPsec no roteador ou firewall em seu data center local.

## 3.5 Configuração do dispositivo remoto

Para obter detalhes sobre como configurar o dispositivo remoto, consulte **Virtual Private Network Administrator Guide**. Este guia ajuda você a configurar o dispositivo de VPN local para implementar a interconexão entre sua rede local e a sub-rede da VPC.

Para obter detalhes sobre os exemplos de configuração, consulte o seguinte:

- Série Huawei USG6600
- Configuração de VPN quando o firewall Fortinet FortiGate é usado
- Configuração de VPN quando o firewall Sangfor é usado
- Uso do cliente de VPN IPSec TheGreenBow para configurar a comunicação dentro e fora da nuvem
- Uso de Openswan para configurar a comunicação dentro e fora da nuvem

• Uso de strongSwan para configurar a comunicação dentro e fora da nuvem